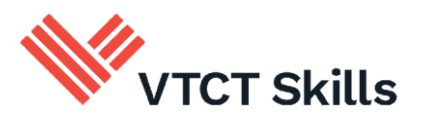

# **ManageAssess learner guide**

October 2024

Version 1.0

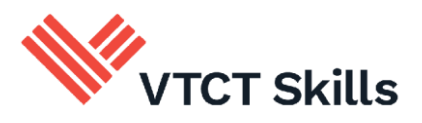

## Contents

| 1. | Lo   | ogging in and password reset                   | 3  |
|----|------|------------------------------------------------|----|
| 2. |      | The Homepage and flyout menu                   | 4  |
| з. |      | The Journal                                    | 6  |
| 4. |      | Evidence record, files and hand-in             | 7  |
|    | 4.1. | Evidence record                                | 7  |
|    | 4.2. | Files                                          | 7  |
|    | 4.3. | Hand-in1                                       | 0  |
| 5. |      | Uploading and tagging files on a mobile device | 11 |
|    | 5.1. | Uploading                                      | 11 |
|    | 5.2. | Tagging the file1                              | 4  |
|    | 5.3. | Help and support1                              | 4  |

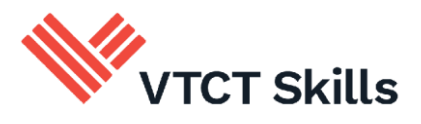

# **1. Logging in and password reset**

- a. To log in to ManageAssess access the <u>login page</u>.
- b. Enter your login credentials and select 'Sign in'.
  - i. Your login credentials will have been supplied to you via email or in person by your tutor.

| Username | Please enter your email    |
|----------|----------------------------|
| Password | Please enter your password |
|          | Sign in                    |

- c. Upon first login you will be prompted to create a new password.
- d. You will need to authorise access to ManageAssess on the next screen. You will only need to perform this action once.

If you decline then you will be unable to access ManageAssess.

| Manage would like to access the following information                                      |  |
|--------------------------------------------------------------------------------------------|--|
| Address information                                                                        |  |
| Access to your address. Includes country, locality, street and other information.          |  |
| Email                                                                                      |  |
| Access to your email address.                                                              |  |
| Phone number                                                                               |  |
| Access to your phone number.                                                               |  |
| Basic profile                                                                              |  |
| Access to your basic information. Includes names, gender, birthdate and other information. |  |
| ManageAssess Authentication Service                                                        |  |
| Access to your Title, ULN                                                                  |  |
| Decline Authorize                                                                          |  |

- e. After logging in, you can check and/or add an email address. Having an email address within the system will mean you can reset your password anytime:
  - i. select your name link in the top right of the screen

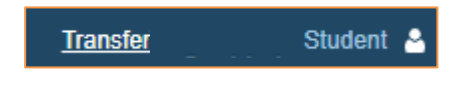

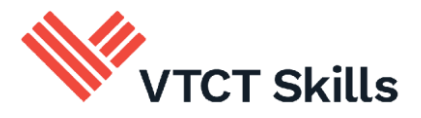

ii. select the 'Personal' tab and check and/or add your email address

| Preferences   | Personal | Password | Quota |
|---------------|----------|----------|-------|
| ULN           |          |          |       |
| ULN           |          |          |       |
| Username      |          |          |       |
| transfertestl | eamer    |          |       |
| Email         |          |          |       |
| Email         |          |          |       |

f. Providing you have an email address associated with your account then you can reset your password anytime via the ManageAssess <u>login page</u>.

Forgot your password? You can reset it here.

- 2. The Homepage and flyout menu
  - a. The homepage Dashboard provides you with a progress overview of your qualification.
  - Qualification title: If you are assigned to more than one qualification this will be listed separately
  - Progress Through Assigned Work: As your tutor signs off evidence your progress will increase
  - Component (unit) Breakdown:
    - Open = incomplete
    - Awaiting Marking = handed-in to tutor by you
    - Marked = marked by tutor
    - o Completed = when components (units) are marked by the tutor they will also show as completed

| Mirss Dashboard                                                                                                    | Nonlord My Activity                                                                                                    |                                                                                     |                                                              |                                                              |                                                         |
|----------------------------------------------------------------------------------------------------|----------------------------------------------------------------------------------------------------|-------------------------------------------------------------------------------------|--------------------------------------------------------------|--------------------------------------------------------------|---------------------------------------------------------|
| Level 2 NVQ Diplo                                                                                                    | ma in Beauty Therapy General                                                                                                    |                                                                                     |                                                              |                                                              |                                                         |
| 24                                                                                                    | Progress Through Assigned Work (24.2%)                                                                                                    |                                                                                     |                                                              |                                                              |                                                         |
|                                                                                                    | Cpen (3) and Availing Maring (2) and Marined (3)                                                                                                    |                                                                                     |                                                              |                                                              |                                                         |
| Next 5 Components                                                                                                    | Cepen (1) 🔣 Averating Marting (2) 👪 Martine (2)                                                                                                    | Due Date                                                                            | Fies                                                         | Status                                                       | Actors                                                  |
| Next 5 Components<br>Component Name<br>J820086 - Carry out ward                                                                                                    | Care () Care () Care (                                                                                                    | Due Date<br>due unknown                                                             | Files<br>1 Files                                             | Stelus<br>Analiting QA                                       | Actona<br>Yien                                          |
| Next 5 Components<br>Component Name<br>/820086 - Camy out ware                                                                                                    | Cons ();      Anasting Making ();      Maked ()                                                                                                    | Due Date<br>due unknown<br>due unknown                                              | Files<br>1 Files<br>3 Files                                  | Status<br>Amating QA<br>Open                                 | Actons<br>Vien<br>Vien                                  |
| Next 5 Components<br>Component Name<br>1820086 - Ceny out ward<br>18200143 - Provide pedio<br>18210143 - Provide pedio                                               | Comer (2)     Comer (2)                                                                                                    | Due Date<br>due unknown<br>due unknown<br>due unknown                               | Files<br>1 Files<br>3 Files<br>0 Files                       | Stelus<br>Availing QA<br>Open<br>Open                        | Actions<br>Mem<br>Mem<br>Mem<br>Mem                     |
| Next 5 Components<br>Component Name<br>J820081 - Carry out warr<br>J820031 - Provide pedia<br>J821031 - Provide pedia<br>J821031 - Develop and s                     | Cancias<br>and ansies a constraint for the set<br>and ansies a constraint for the set<br>and ansies a constraint for the set<br>and ansies a constraint for the set<br>and ansies a constraint for the set<br>and ansies a constraint for the set<br>and ansies a constraint for the set<br>and ansies a constraint for the set<br>and ansies a constraint for the set<br>and ansies a constraint for the set<br>and an ansies a constraint for the set<br>and an ansies a constraint for the set<br>and an ansies a constraint for the set<br>and an ansies a constraint for the set<br>and an ansies a constraint for the set<br>and an ansies a constraint for the set<br>and an ansies a constraint for the set<br>and an ansies a constraint for the set<br>and an ansies a constraint for the set<br>and an ansies a constraint for the set<br>and an ansies a constraint for the set<br>and an an an an an an an an an an an an an                                                                                                    | Due Dele<br>due unknown<br>due unknown<br>due unknown<br>due unknown                | Files<br>1 Files<br>3 Files<br>0 Files<br>1 Files            | Stetus<br>Availiting DA<br>Open<br>Open                      | Actons<br>Men<br>Men<br>Men<br>Men<br>Men               |
| Next 5 Components<br>Tomporent Name<br>820086 - Cary out wan<br>820010 - Provide peck<br>9201018 - Drovelage and<br>920108 - Drovelage and<br>820085 - Enhance the a | ng Anninas<br>et anninas<br>et anninas | Due Date<br>dua unknown<br>dua unknown<br>dua unknown<br>dua unknown<br>dua unknown | Files<br>1 Files<br>3 Files<br>0 Files<br>1 Files<br>2 Files | Status<br>Avratiting DA<br>Open<br>Open<br>Open<br>Handed in | Actons<br>Men<br>Men<br>Men<br>Men<br>Men<br>Men<br>Men |

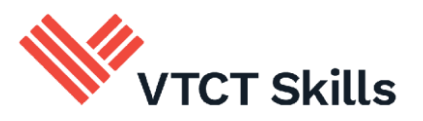

b. Components (units): Your next 5 components, by due date (if an end date has been set by your tutor), are listed.

You may have more than 5 components; select 'View all Components' to view all components.

| Menu Dashboard N                                                                                                    | evisleed. My Activity                                                                                                    |                                                                                                    |                                                              |                                                           |                                         |
|----------------------------------------------------------------------------------------------------|----------------------------------------------------------------------------------------------------|----------------------------------------------------------------------------------------------------|--------------------------------------------------------------|-----------------------------------------------------------|-----------------------------------------|
| Level 2 NVQ Diplon                                                                                                    | a in Beauty Therapy General                                                                                                    |                                                                                                    |                                                              |                                                           |                                         |
| 24                                                                                                    | Progress Through Assigned Work (24.2%)                                                                                                    | I Units                                                                                                    |                                                              |                                                           |                                         |
|                                                                                                    | Open (3) 🔛 Awaiting Marking (2) 🏭 Marked                                                                                                    | (3)                                                                                                    |                                                              |                                                           |                                         |
| Next 5 Components                                                                                                    | Deen (3) 🏢 Awaiting Marking (2) 🏪 Marked                                                                                                    | (3)                                                                                                    |                                                              |                                                           |                                         |
| Next 5 Components<br>Component Name                                                                                                    | Cpen (3) 🚻 Awaling Marking (2) 🔡 Marked                                                                                                    | (3)<br>Due Date                                                                                                    | Files                                                        | Status                                                    | Actions                                 |
| Next 5 Components<br>Component Name<br>1820086 - Carry out waxing                                                                                                    | Copen (3) () Awating Marting (2) () Narked                                                                                                    | (3)<br>Due Dete<br>due unknown                                                                                           | Files<br>1 Files                                             | Status<br>Awating QA                                      | Actions<br><u>View</u>                  |
| Next 5 Components<br>Component Name<br>1820085 - Carry out waxing<br>1820013 - Provide pedicare                                                                                     | Copen (3) Awating Marking (2) Markad                                                                                                    | (i)<br>Due Date<br>due unknown<br>due unknown                                                                            | Files<br>1 Files<br>3 Files                                  | Status<br>Awaiting QA<br>Open                             | Actions<br><u>View</u><br>View          |
| Next 5 Components<br>Component Name<br>(820086 - Cany out waxing<br>(820013 - Provide pedicure<br>(821013 - Provide pedicure                                                        | Copen (3) Availing Marking (2) Marked                                                                                                    | (3)<br>Due Date<br>due unknown<br>due unknown<br>due unknown<br>due unknown                                              | Files<br>1 Files<br>3 Files<br>0 Files                       | Status<br>Awatting QA<br>Open<br>Open                     | Actions<br>Mew<br>View<br>Mew           |
| Next 5 Components<br>Xamponent Name<br>1820086 - Cany out waring<br>1820013 - Provide pedicurs<br>2021G18 - Provide additio<br>15211G8 - Develop and ma                             | Open (3)      Austing Maring (2)      Marked      Annices      Annices      annices      annices      renn affectiveness at work                                                           | 0)<br>Due Date<br>due unknown<br>due unknown<br>due unknown<br>due unknown                                               | Files<br>1 Files<br>3 Files<br>0 Files<br>1 Files            | Status<br>Awaling QA<br>Open<br>Open<br>Open              | Actions<br>View<br>View<br>View<br>View |
| Next 5 Components<br>Component Name<br>B20088 - Carry out waxing<br>B20083 - Provide addicro<br>IS21018 - Provide addicro<br>IS21018 - Provide addicro<br>IS21058 - Enhance the app | Copen (3) (1) Awating Marting (2) (1) Marked<br>.denvices<br>.services<br>relaxervices or products for offentis<br>nation effectiveness at works<br>estances of experiores and explacities | (2)<br>Due Date<br>due unknown<br>due unknown<br>due unknown<br>due unknown<br>due unknown<br>due unknown<br>due unknown | Files<br>1 Files<br>3 Files<br>0 Files<br>1 Files<br>2 Files | Status<br>Awating QA<br>Open<br>Open<br>Open<br>Handod in | Actions<br>Mow<br>Mow<br>Mow<br>Mow     |

c. Newsfeed: Your Newsfeed is a combination of your activity, and any activity from your portfolio team, tutor for example.

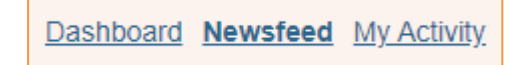

d. Another way to view your own activity is via My Activity.

Dashboard Newsfeed My Activity

e. The flyout menu provides you with quick access to some areas of your portfolio:

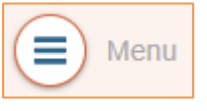

- a. Add files
- b. Add a journal entry
- c. Component timeline
- d. Name of your training centre
- e. View your profile

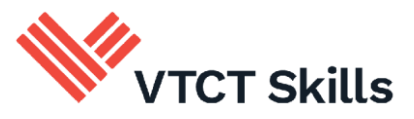

# 3. The Journal

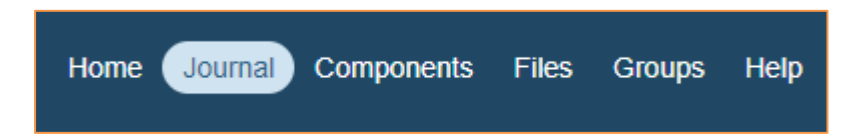

- a. You can use the journal to make posts. You can make posts on your own personal journal or you can make a group post so that your peers can view them.
  - a. Who can view personal posts?
    - i. only you can view personal posts
  - b. Who can view group posts?
    - i. your tutor; your peers that are allocated to your group
- b. When on the journal page select 'Add New Entry' to make a post.

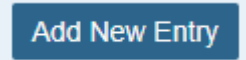

c. From the 'Group' dropdown select whether this a personal or group post.

| Group                                |    |
|--------------------------------------|----|
| None - this is a post for my journal | \$ |

d. Give the post a title and add the post content.

| Post Title            |  |
|-----------------------|--|
| Post Title            |  |
| Post Content          |  |
| Bold Italic Underline |  |
| 1                     |  |
|                       |  |

- e. You can also:
  - a. Tag new files to the post
  - b. Tag files previously uploaded
  - c. Tag the post to a specific component (unit)

| Related Files                    |
|----------------------------------|
| No files added to this post.     |
| upload new   manage tagged files |
| Tagged Component                 |
| No Component added to this post. |
| tag post to Component            |

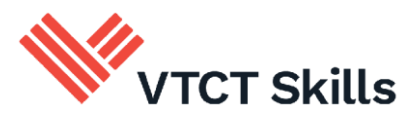

f. Once your post is complete select 'Add Post'.

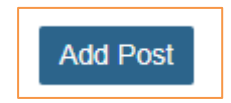

# 4. Evidence record, files and hand-in

## 4.1. Evidence record

- a. The Evidence Record provides you with a unit breakdown of progress, files uploaded, the unit description and any default resources.
- b. To access the Evidence Record, from your Home page select 'View' for the component (unit) that you want to access.

| Component Name                                          | Due Date    | Files   | Status | Actions     |
|---------------------------------------------------------|-------------|---------|--------|-------------|
| UHB26 - Develop and maintain your effectiveness at work | due unknown | 0 Files | Open   | View        |
| UHB34 - Create basic outlines and detailing in hair     | due unknown | 0 Files | Open   | <u>View</u> |
| UHB33 - Dry and finish men's hair                       | due unknown | 0 Files | Open   | <u>View</u> |
| UHB31 - Cut men's hair using basic techniques           | due unknown | 0 Files | Open   | View        |
| UHB32 - Cut facial hair to shape using basic techniques | due unknown | 0 Files | Open   | <u>View</u> |

c. You may have more components (units) than the ones listed; select 'View all Components' to view more.

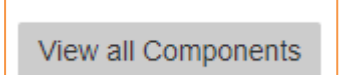

## 4.2. Files

As you progress through your qualification you will gather evidence, for example consultation sheets and photos.

After gathering this evidence you can to upload and tag it to your portfolio.

a. To upload files select Files from the top menu.

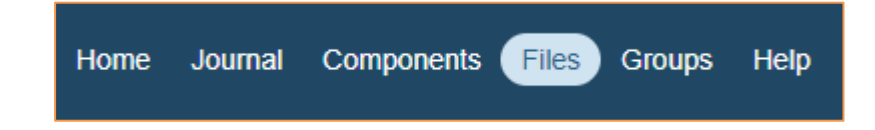

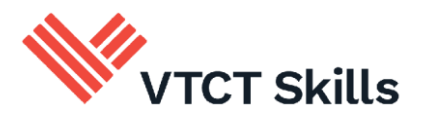

b. Any files previously uploaded will be displayed. You can manage files from this page.

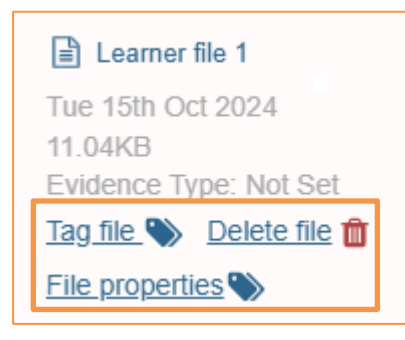

c. To upload a new file select 'Upload Files'.

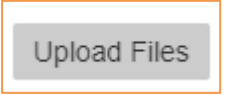

d. Select 'Choose File', then locate and select the file you want to upload.

| Upload new files for | or TransferTest      | Learner |
|----------------------|----------------------|---------|
| Upload File(s)       |                      |         |
| 1 Drop files here    | or click to select t | hem     |
| Choose Files         | Upload Files         |         |

e. Once you have located and selected the file, select 'Upload Files'.

| Upload new files f            | or TransferTest Learner |
|-------------------------------|-------------------------|
| Upload File(s)                |                         |
| Learner file 1 Drop new files | I.docx (11.04KB) ×      |
| Choose Files                  | Upload Files            |

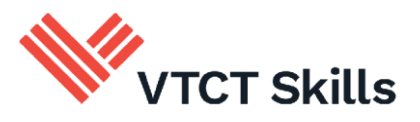

- f. You can now select where within your portfolio to tag the file to.
  - a. You can tag the file to a whole unit

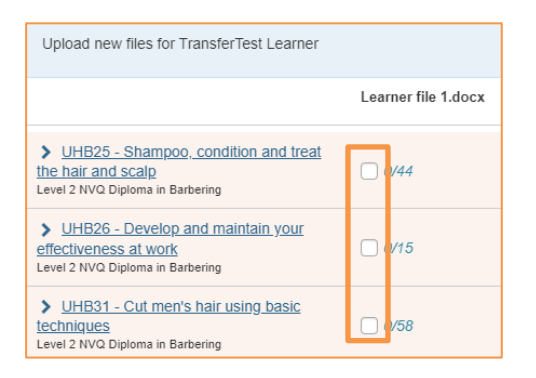

b. You can tag the file to individual unit components

| Upload new files for TransferTest Learner                                                        |                      |
|--------------------------------------------------------------------------------------------------|----------------------|
|                                                                                                  | Learner file 1.docx  |
| ✓ UHB25 - Shampoo, condition and treat<br>the hair and scalp<br>Level 2 NVQ Diploma in Barbering | 0/44                 |
| Observation Outcome 1                                                                            |                      |
| LO1 Be able to shampoo, condition and scalp                                                      | d treat the hair and |
|                                                                                                  | □ 1/6                |
| LO1a: Prepare for shampooing, conditioning and treatment services                                |                      |
| LO1b: Apply safe and hygienic<br>methods of working throughout<br>services                       |                      |
| LO1c: Consult with clients about<br>services and outcomes of tests                               |                      |

g. Once you have tagged the file select 'Submit'

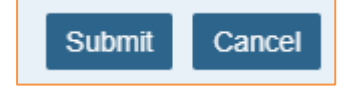

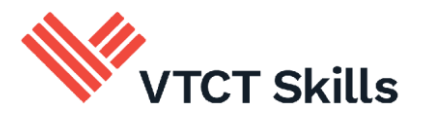

## 4.3.Hand-in

You can hand-in a unit to your tutor. It is not mandatory to hand-in units – you should discuss the use of this feature with your tutor.

**NB:** Handing in a unit locks it down and prevents you from interacting with it.

Your tutor can also hand-in a unit to their Internal Quality Assurer for the next stage of marking. Again this will lock it down and prevent you from interacting with it.

a. To access the Evidence Record, from your Home page select 'View' for the component (unit) that you want to access.

| Component Name                                          | Due Date    | Files   | Status | Actions |
|---------------------------------------------------------|-------------|---------|--------|---------|
| UHB26 - Develop and maintain your effectiveness at work | due unknown | 0 Files | Open   | View    |
| UHB34 - Create basic outlines and detailing in hair     | due unknown | 0 Files | Open   | View    |
| UHB33 - Dry and finish men's hair                       | due unknown | 0 Files | Open   | View    |
| UHB31 - Cut men's hair using basic techniques           | due unknown | 0 Files | Open   | View    |
| UHB32 - Cut facial hair to shape using basic techniques | due unknown | 0 Files | Open   | View    |

b. You may have more components (units) than the ones listed; select 'View all Components' to view more.

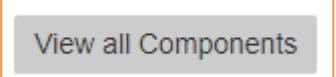

c. Scroll to bottom of the next screen and select 'Hand In'.

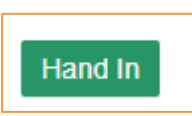

d. Select 'Hand in' or 'Cancel' to go back.

| Are you sure you want to hand in all work for this Component, to be marked? |        | ×       |
|-----------------------------------------------------------------------------|--------|---------|
| You will not be able to add additional work if you do this.                 |        |         |
|                                                                             | Cancel | Hand in |

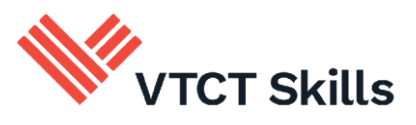

# 5. Uploading and tagging files on a mobile device

# 5.1. Uploading

- a. Log in to ManageAssess in the usual way using the applicable internet browser on your device.
- b. Once logged in, select the Flyout menu button.

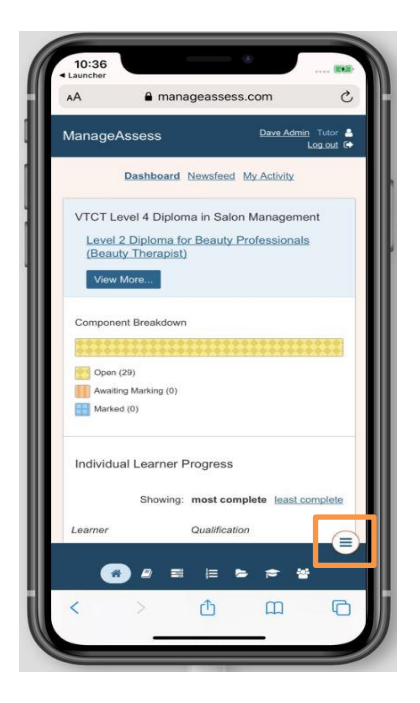

c. Select Add Files.

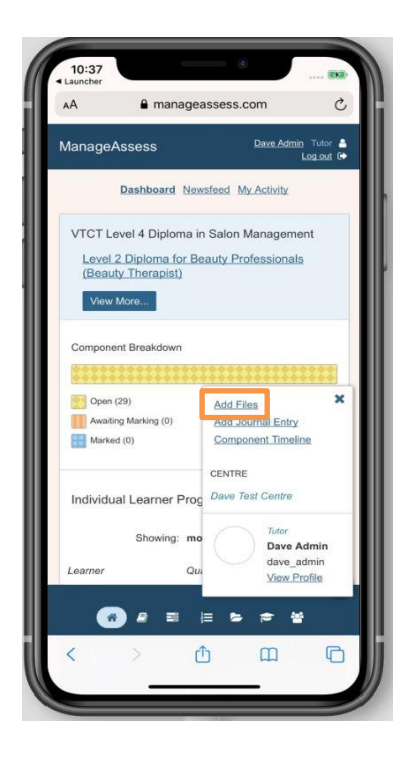

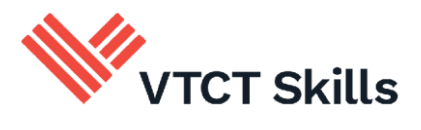

d. Select Upload Files.

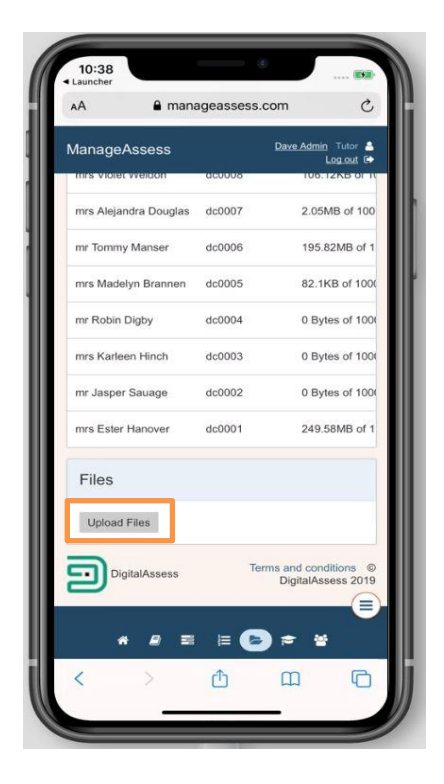

e. Select Choose Files.

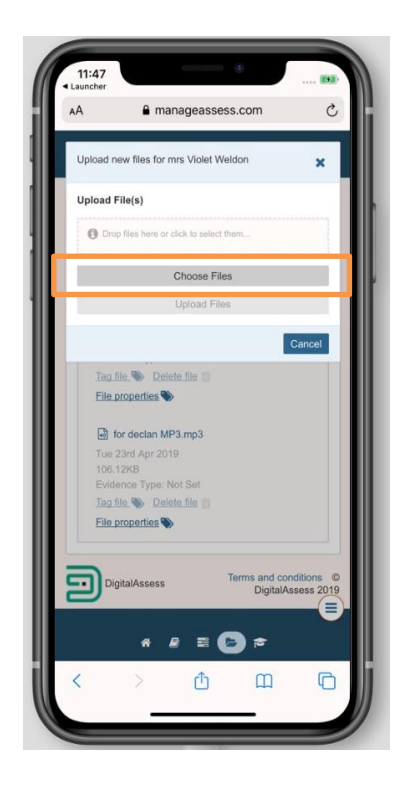

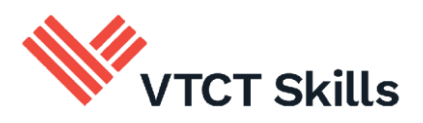

f. Select whether you want to take a photo or video or select from your existing photo library. You can only upload one file at a time.

The wording of the available options may vary depending on your operating system.

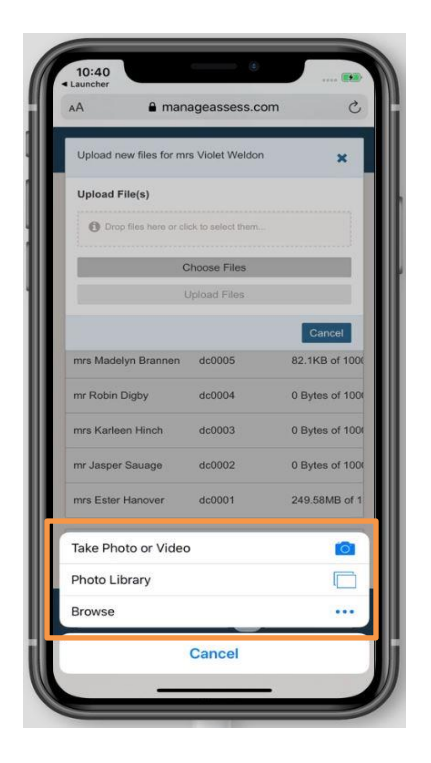

g. Once you have selected your file, select Upload Files.

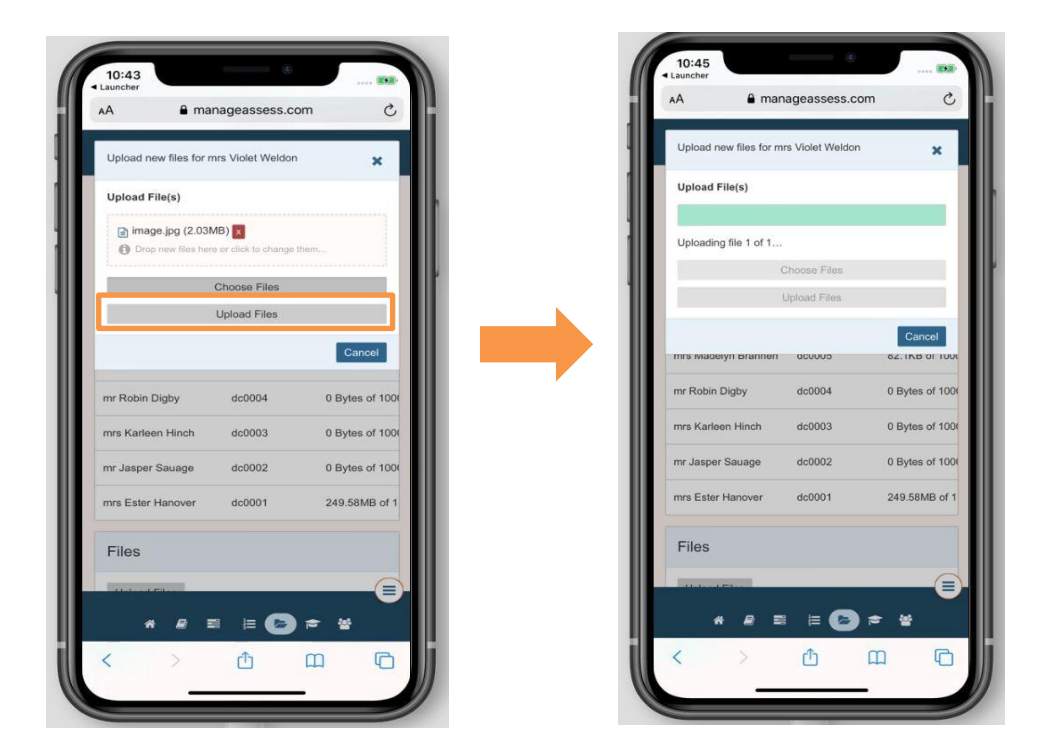

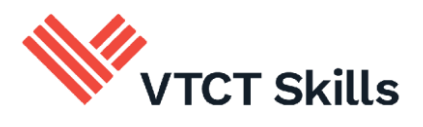

## 5.2. Tagging the file

a. Select which unit you want to tag the file to. You can tag a file to a unit by selecting the relevant check box.

You can tag a file to specific criteria within a unit. First expand the unit, and then select the relevant criteria check box.

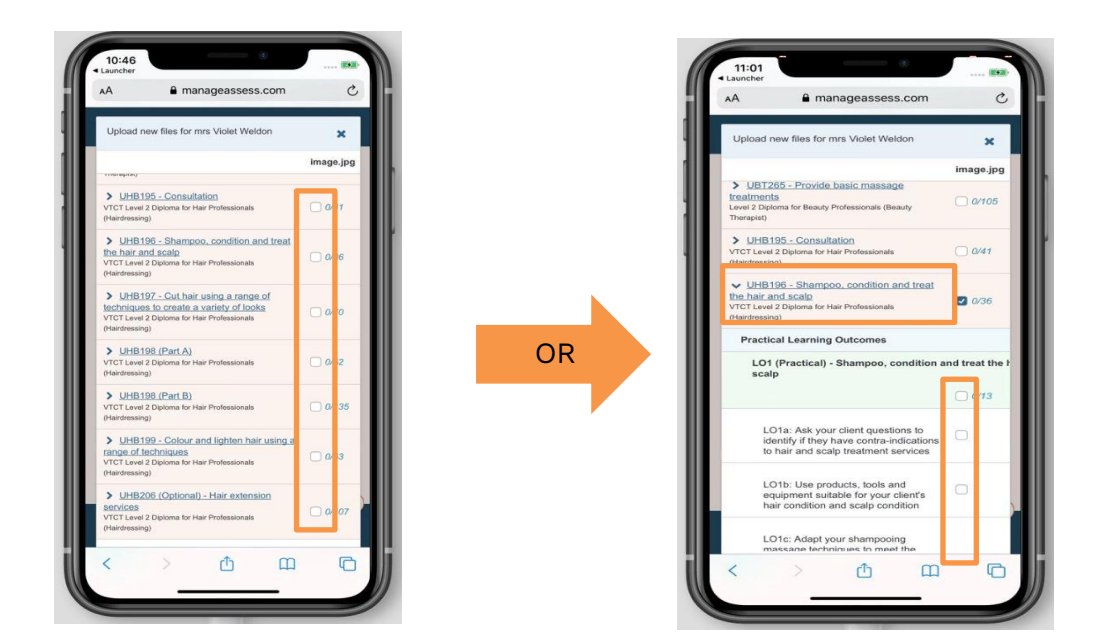

b. After making your tagging choices select 'Submit'.

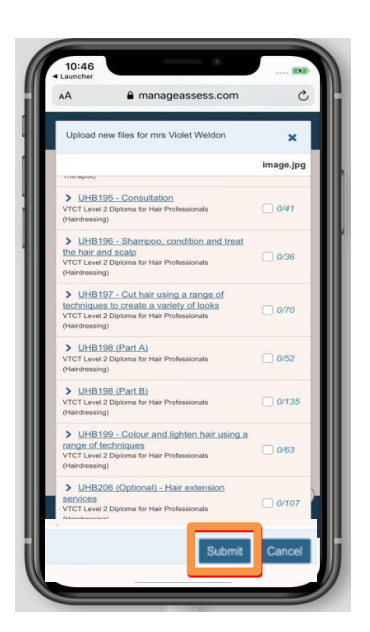

## 5.3. Help and support

Please contact your tutor/centre of study for support with using ManageAssess.

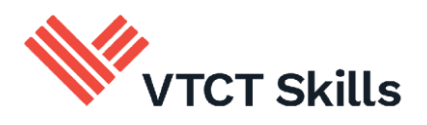

### Document amendment history page

| Version | Document<br>Owner              | Issue Date | Changes                                                                             | Role                        |
|---------|--------------------------------|------------|-------------------------------------------------------------------------------------|-----------------------------|
| 1.0     | Customer<br>Support<br>Manager | 15/10/2024 | All previous learner guides<br>aligned; Contact transferred<br>to re-brand template | Customer Support<br>Manager |
|         |                                |            |                                                                                     |                             |

#### Document Review

| Role                           | Review Status |
|--------------------------------|---------------|
| Customer Support<br>Associated | Reviewed      |
|                                |               |

#### Document Owner

| Document Owner             | Document shared with     |
|----------------------------|--------------------------|
| Customer Support Associate | Customer Support Manager |
|                            |                          |

#### Document Sign-off

| Role                        | Sign-off Date |
|-----------------------------|---------------|
| Customer Support<br>Manager | 15/10/2024    |
|                             |               |